v1.0

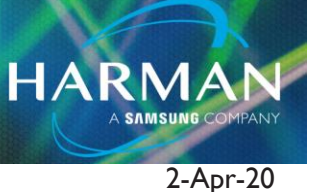

Si Series Consoles: Installing/Updating Firmware

## To format and erase the contents of the internal SD card:

- I. Download firmware Zip file
- 2. Unzip the files to a USB key formatted to FAT32 in the root directory, there should be three files:
  - I. yourconsolename.bin
  - 2. info.xml
  - 3. Faderv1\_1Build13.hex
- 3. Put console into Boot/Software loader mode press and hold flashing power button.

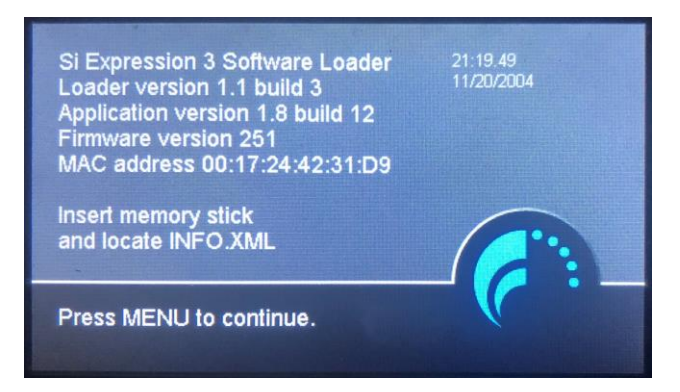

a. (Si Impact has a bootloader button located on the back of the console that will need to be engaged when flipping the power switch).

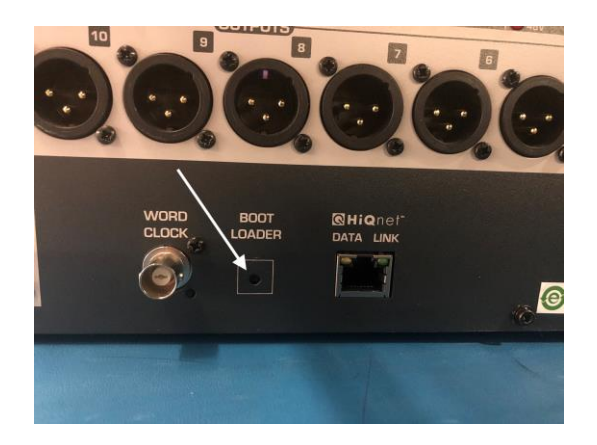

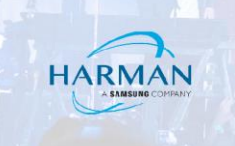

- 4. Insert the USB stick and then press the MENU key.
- 5. If the fader firmware requires updating this will be prompted on the touch screen; follow on-screen instructions for this process.
- 6. Select the INFO.XML file using the scroll/adjust encoder, the LOAD button at the bottom right of the touch screen window will appear when a valid selection is made.

| SOFTWARE UPDATE<br>msc:\Si Impact Update                           | Si               | MENU   |
|--------------------------------------------------------------------|------------------|--------|
|                                                                    | 06/09/2019 21:56 | SCROLL |
| Versien: 62:60:00:0012<br>Date: 66:05:2019<br>Filename: Impact.bin | LOAD             |        |
|                                                                    |                  |        |

7. Press the LOAD button. Software will begin loading.

erowr

dbx

- 8. Wait until both progress bars have reached 100%, and the 'tick' symbol has appeared to the right of each progress bar, before removing the USB stick.
- 9. Reboot console normally.

## About HARMAN Professional Solutions

AKG AMX

HARMAN Professional Solutions is the world's largest professional audio, video, lighting, and control products and systems company. Our brands comprise AKG Acoustics®, AMX®, BSS Audio®, Crown International®, dbx Professional®, DigiTech®, JBL Professional®, Lexicon Pro®, Martin®, Soundcraft® and Studer®. These best-in-class products are designed, manufactured and delivered to a variety of customers in markets including tour, cinema and retail as well as corporate, government, education, large venue and hospitality. For scalable, high-impact communication and entertainment systems, HARMAN Professional Solutions is your single point of contact. www.harmanpro.com

:::DigiTech

YIRI.

exicon

Martin

Soundcraff

STUDER